# ขั้นตอนการสมัครสมาชิก

# ผ่านระบบ Online

เข้าสู่เว็บไซต์ https://nsm.welovebooking.net/onecampus

# ลงทะเบียนสมาชิกใหม่ (Register) เพื่อเข้าสู่ระบบ (Login)

#### สามารถเลือกลงทะเบียนสมาชิกใหม่ได้ 3 ช่องทาง

- 1. Username / Password
- 2. Line Account
- 3. Gmail Account

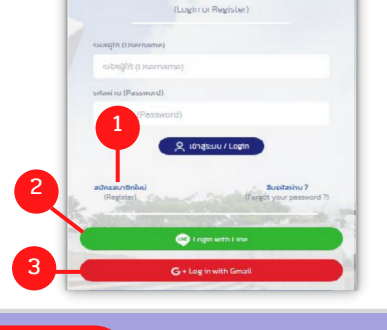

เข้าสู่ระบบ หรือ สร้างบัญชีใหม่

# เลือกช่องทางลงทะเบียนสมาชิกใหม่

#### <u>ลงทะเบียนด้วยการสร้าง Username / Password</u>

- 1. เลือก "ลงทะเบียนผู้ใช้ใหม่ (Register)"
- 2. เลือกประเภทสมาชิก
- 3. ระบุรหัสสมาชิก อพวช.
  - สมาชิกใหม่ ไม่ต้องระบุ "รหัสสมาชิก อพวช."
  - สมาชิกเดิม หรือกรณีมีรหัสสมาชิก อพวช.
     ต้องระบุ "รหัสสมาชิก อพวช." และกดตรวจสอบ (เพื่อตรวจสอบสถานะสมาชิก และวันหมดอายุ)
- 4. ข้อมูลลงทะเบียน
  - กำหนดรหัสผู้ใช้ / Username , รหัสผ่าน / Password
  - กดปุ่ม "ลงทะเบียน / Register"

#### <u>ลงทะเบียนด้วย Line Account</u>

- 1. เลือก "Login with Line"
- 2. ระบุ Email และ Password
  - กดปุ่ม เข้าสู่ระบบ

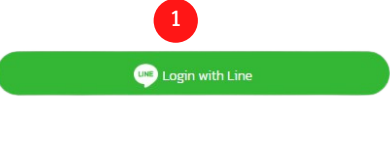

G+ Log in with Gmai

|          | ลงชื่อเข้าใช้งาน        |  |
|----------|-------------------------|--|
| 2        | ไปยัง welovebooking.net |  |
| อีเมลหรื | อโทรศัพท์               |  |

สร้างบักเชี

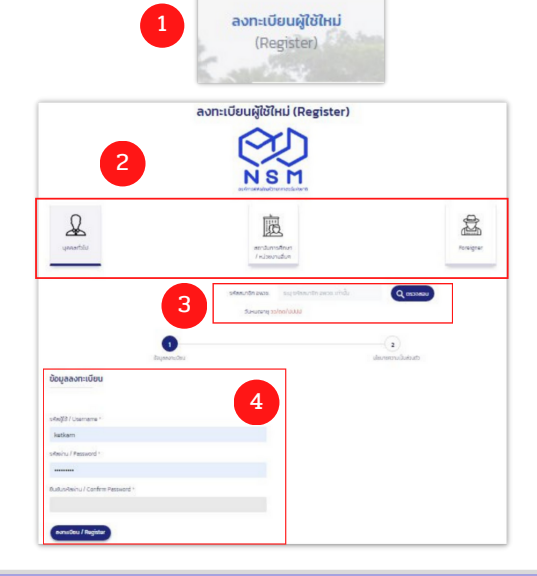

LINE

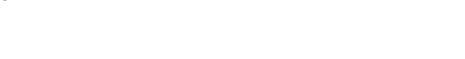

#### <u>ลงทะเบียนด้วย Gmail Account</u>

- 1. เลือก "Login with Gmail"
- 2. ระบุ Email และ Password ของ Gmail
  - กดปุ่ม เข้าสู่ระบบ

Curiosity WINS

## กรอกข้อมูลส่วนตัวสำหรับลงทะเบียนผู้ใช้ใหม่

| 1. กรอกข้อมูลส่วนตัวในการลงทะเบียน                                                                                         | όο *                                 | นามสกุล *         |             |
|----------------------------------------------------------------------------------------------------|--------------------------------------|-------------------|-------------|
| - กดปุ่ม "ต่อไป / Next"                                                                                                    | หมายเลขนัดรประชาชน                   | วัน/เดือน/ปี เกิด |             |
| <ol> <li>เลือกดวาบยิบยอบข้อบอล่าบบดดอ</li> </ol>                                                                           |                                      | สัญชาติ           |             |
|                                                                                                    | เมอร์มือก็อ *                        | อีเมลแอดเดรส *    |             |
| - 🖾 ยอมรบขอความสวนบุคคลของคุณ                                                                                              | ňajānsialā *                         |                   |             |
| - กดปุ่ม "ลงทะเบียน / Register"                                                                                            |                                      |                   | 11          |
| หลังจากนั้นให้ทำการ Login เข้าสู่ระบบได้                                                                                   | chue / ecco *                        | อำเภอ / เบต *     |             |
|                                                                                                    | Sardo *                              | รหัสไปรษณีย์ *    |             |
| <ul> <li>คุณยอนรับใช้มีอนุล PDPA รวมถึงนโยบายความเป็นส่วนตัว</li> <li>คุณยอนรับ ข้อมูลข่าวสารฝ่ายช่องกาง E-mail</li> </ul> | รายได้ครอบครัวต่อเดือน<br>กรุณาเลือก | ~                 |             |
| ພັດແກສັບ / Previous 2 ລວກແມ່ນົມ / Register                                                                                 | iðouniðu / Back                      | 1                 | dəlu / Next |

# การสมัครสมาชิก อพวช. / Upgrade Member

- 1. เลือกเมนู "สมัครสมาชิก อพวช. / Upgrade Member"
- 2. เลือก Upgrade ประเภทสมาชิกที่ต้องการ
  - บัตรบุคคลผู้ใหญ่ / บัตรครอบครัว / บัตรสถาบันการศึกษา

จะได้รับ Invoice / ใบสรุปรายการสั่งซื้อ ทำการชำระเงิน

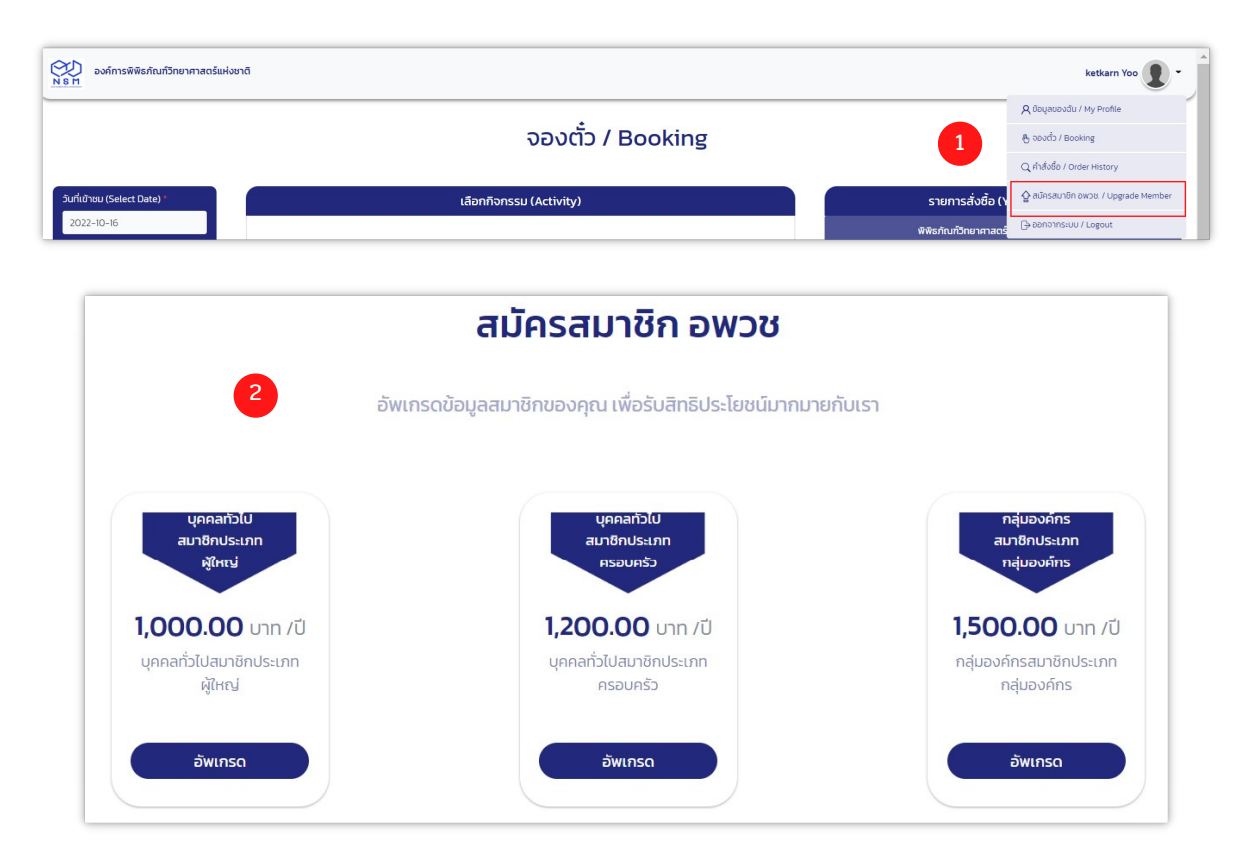

#### การชำระเงิน / Payment

สามารถเลือกรูปแบบการชำระเงินได้ 2 ช่องทาง

- 1. QR Payment
- 2. Credit / Debit Card
- เมื่อชำระเงินสำเร็จจะได้รับ E-Ticket ส่งไปทาง E-mail หรือตรวจสอบได้จาก "คำสั่งซื้อ / Order History"
- เลือกเมนู "ข้อมูลของฉัน / My Profile"
   เพื่อดูรหัสสมาชิก อพวช. ของท่าน

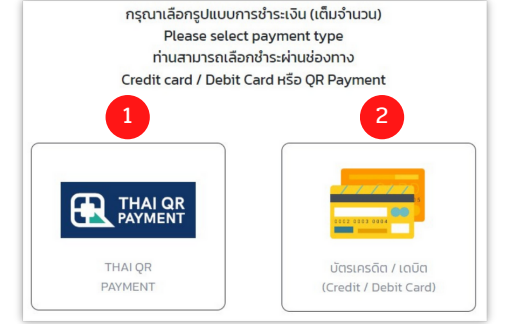

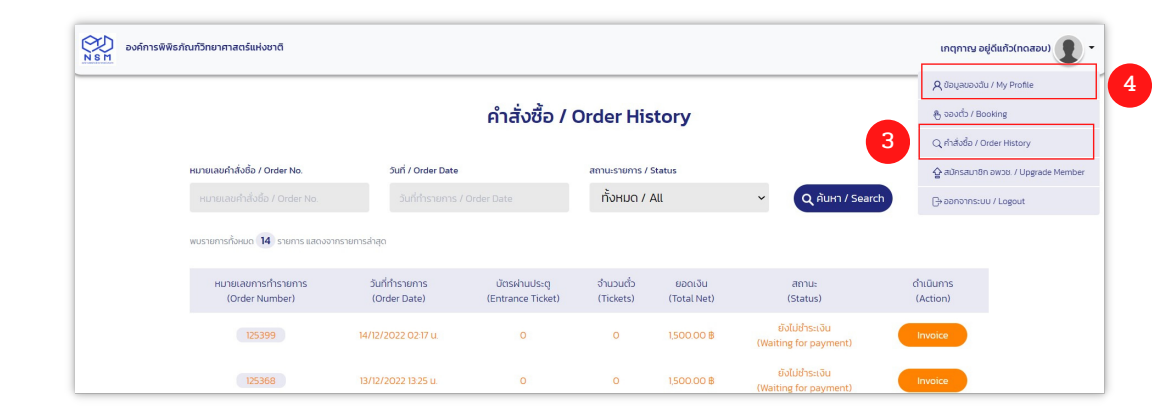

\*\*อพวช. จะจัดส่งใบเสร็จรับเงิน และบัตรสมาชิกทางไปรษณีย์ หรือท่านสามารถติดต่อรับด้วยตนเองในวันที่มาเข้าชม\*\*

### ลืมรหัสผ่าน / Password สำหรับ Login เข้าสู่ระบบ

- 1. กด "ลืมรหัสผ่าน ? (Forgot your password?)
- 3. จะได้รับข้อความแจ้งเตือน จากนั้นกดปุ่ม "ตกลง"
- 4. รหัสผ่านใหม่จะถูกส่งไปยัง E-mail ที่ลงทะเบียนไว้ จากนั้นให้นำรหัสผ่านใหม่ที่ได้รับ Login เข้าสู่ระบบอีกครั้ง

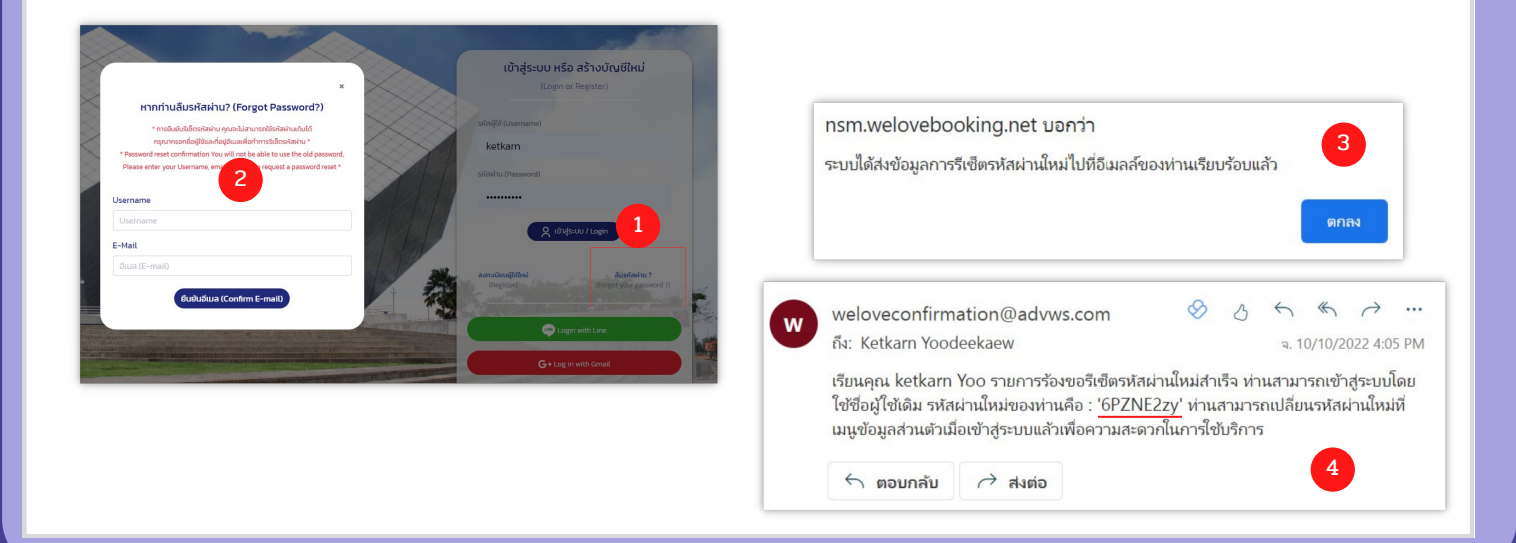

# ขั้นตอนการจองตั๋วเข้าชมพิพิธภัณฑ์ / Booking

- 1. เลือก "วันที่เข้าชม (Select Date)"
- 2. เลือก "พิพิธภัณฑ์ (Museum)"
- 3. เลือก "บัตรผ่านประตู (Entrance Ticket)"
- 4. เลือก "รอบการแสดง" ระบุจำนวนผู้เข้าชมที่ต้องการ
  - \*\*หากต้องการจองกิจกรรมเสริมศึกษาเพิ่ม ให้เลือกทำรายการจองบัตรผ่านประตูให้เรียบร้อยก่อน\*\*
- 5. สั่งซื้อและชำระเงิน / Order and pay และกด ยืนยัน / Confirm

|   |                                                                              |                                                               | จองตั๋ว                                                    | / Booking            |                |                                                   |                                                                                   |      |
|---|------------------------------------------------------------------------------|---------------------------------------------------------------|------------------------------------------------------------|----------------------|----------------|---------------------------------------------------|-----------------------------------------------------------------------------------|------|
|   | วันที่เข้าชม (Select Date) *                                                 | ที่เข้าชม (Select Date) * เลือกกิจกรรม (Activity)             |                                                            |                      |                |                                                   |                                                                                   |      |
| 1 | 2022-12-16                                                                   | 3 _                                                           |                                                            |                      |                |                                                   | พิพิธภัณฑ์พระรามเก้า (RAMA9 Museum)                                               |      |
|   | กรุณาจองส่วงหน้าอย่างน้อย 1 วัน หรือไม่<br>เกิน 12.00น. ก่อนวันเข้ารับบริการ |                                                               |                                                            | Little               |                |                                                   | Ucosinuluq (Entrance Ramd9 Ticket)<br>2 x Menber (Mn (Kids) Free<br>1 0530 - 1500 | 08 🗙 |
|   | เลือกพิพิธภัณฑ์ (Museum)                                                     | Ŭasinuus:q (Entrance<br>Bama Ticket)                          | Science Show Science                                       | Lab Little maker     | Walk R         | ally                                              | 3 x Mamber ([htt](Jdut)/Ree<br> 0930 - 11.00                                      | 08 🗶 |
| 2 |                                                                              | เลือกรอบการแสดง                                               | กิจก                                                       | ารรมเสริมศึกษ        | n              |                                                   | ปัตรเห่านประตู (Entrance Rama9 Ticket)<br>จำนวนตั้ว / Ticket                      | 5    |
|   |                                                                              | บัตรผ่านประตู (Entrance Rama9 Ticket)                         |                                                            |                      |                | SDU (Grand Total)<br>Us::innibuan (Discount Type) | 08                                                                                |      |
|   | พิพิธภัณฑ์วิทยาศาสตร์ (Science                                               | SƏU (Round)                                                   | กิจกรรมผู้เข้าชม                                           | จำนวนคน (Person)     | ระดับชั้น / ช่ | วงอายุ                                            | ปันทึกเพิ่มเติม (ถ้ามี)                                                           |      |
|   | Museum)                                                                      |                                                               | Member tön (Kids) Free (0)                                 | <b>4</b><br><b>2</b> | ไม่ระบุ        | *                                                 |                                                                                   | 4    |
|   |                                                                              | 09.30 - 16.00<br>มัตรผ่านประตู (RAMA9) วันอังคาร–วัน<br>ศุกร์ | Member ຜູ້ໃหญ່ (Adult) Free (0 -)                          | 3                    | ไม่ระบุ        | *                                                 | abBoalachts:bU / Order and pay                                                    |      |
|   | พิพิธภัณฑ์เทคโนโลยีสารสนเทศ                                                  | พร้อมจอง 8806 / 10000                                         | Member J.aš ไม่เกิน 24 ปี<br>(Rasholasts domas) Fran (O. ) | - 0 -                | ไม่ระบุ        | ~                                                 |                                                                                   |      |

#### 6. จะได้รับ Invoice / ใบสรุปรายการสั่งซื้อ ทำการชำระเงิน

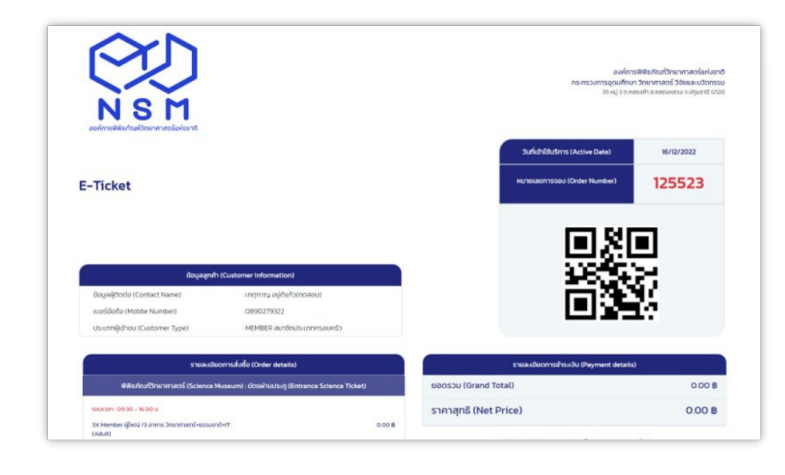

เมื่อชำระเงินแล้ว ท่านจะได้รับ QR CODE และรหัสการจอง ส่งไปยังอีเมลของท่าน หรือตรวจสอบได้จากคำสั่งซื้อ

โปรดแสดงรหัสการจอง ณ เคาน์เตอร์สมาชิก ในวันเข้าชม เพื่อรับบัตรเข้าชมพิพิธภัณฑ์

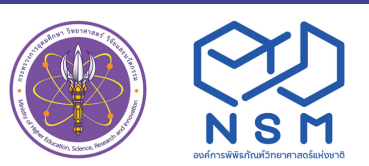

องค์การพิพิธภัณฑ์วิทยาศาสตร์แห่งชาติ (อพวช.) National Science Museum Thailand (NSM) 39 หมู่ 3 เทคโนธานี ต.คลองห้า อ.คลองหลวง จ.ปทุมธานี 12120 ติดต่อสอบถามเพิ่มเติม 🕲 02 577 9999 www.nsm.or.th

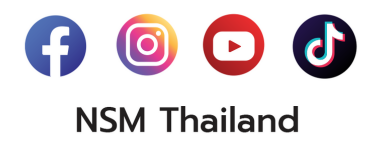